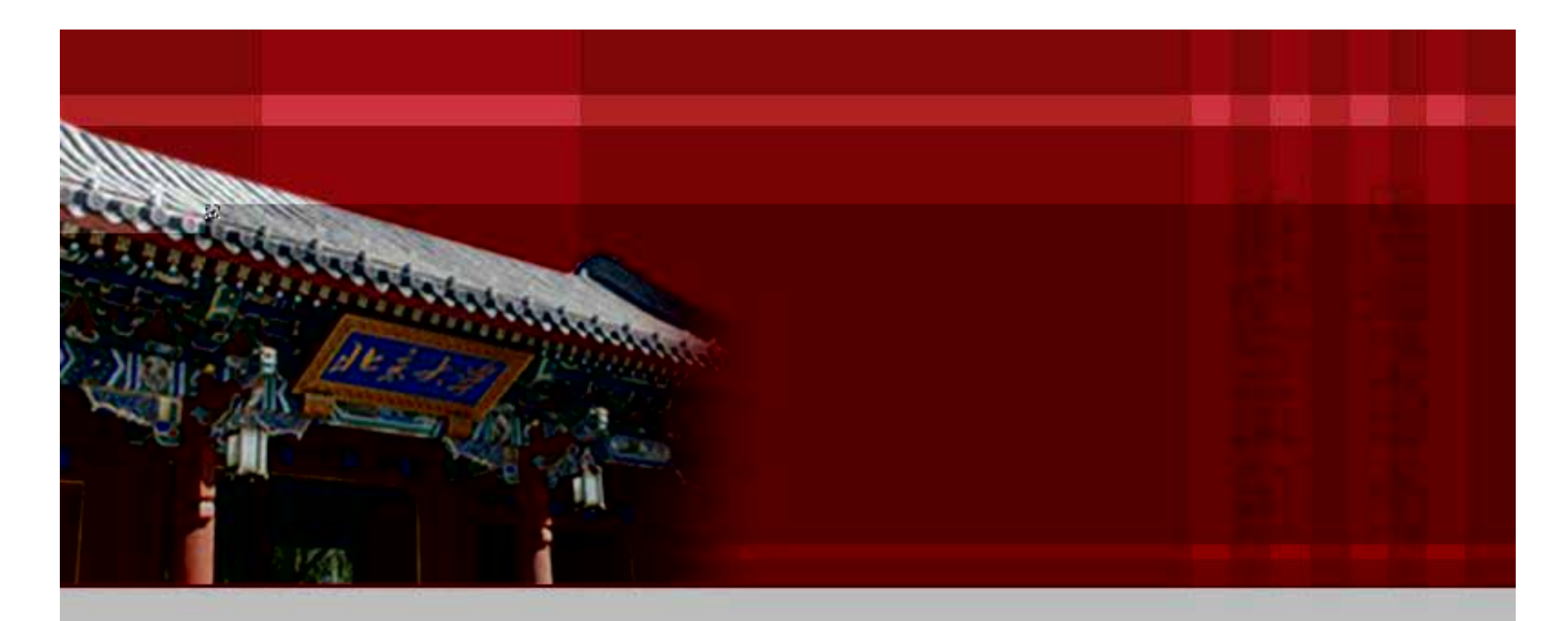

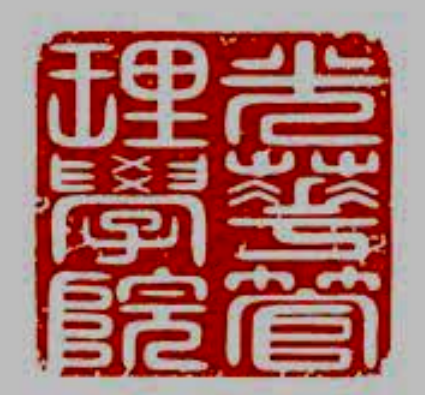

# 北京大学经济管理实验教学中心

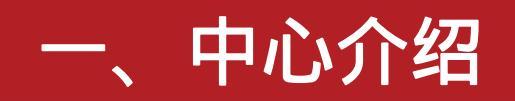

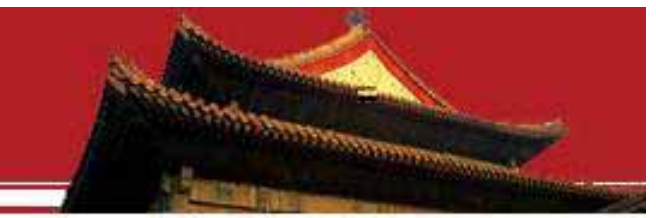

#### 经济管理实验教学中心位于光华1号楼3层,共有机位128个。

登陆地址:<u>http://162.105.15.236:8081/lab/</u>可以留下您对实验教 学中心各项工作的意见和建议。

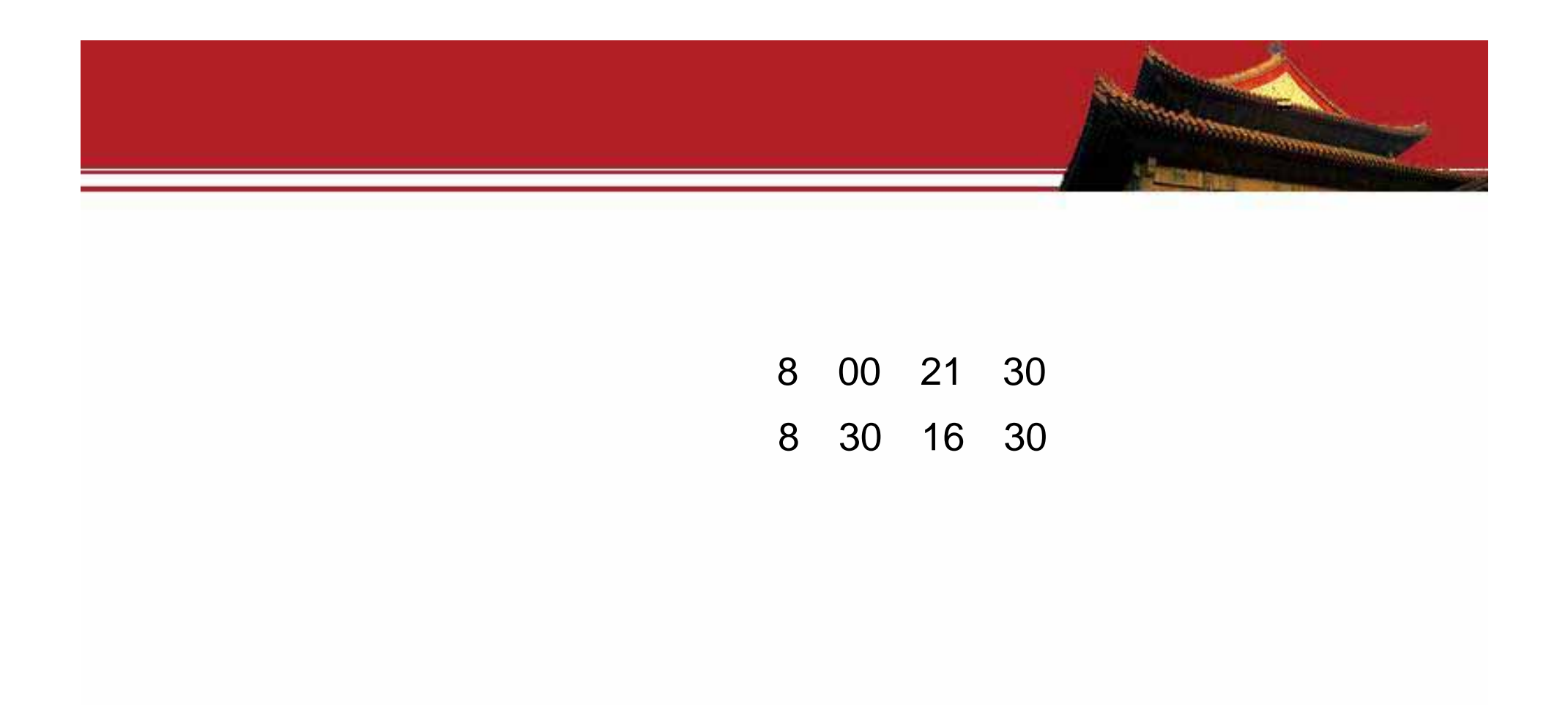

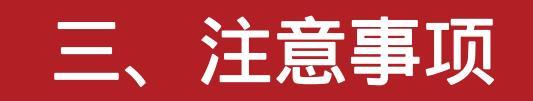

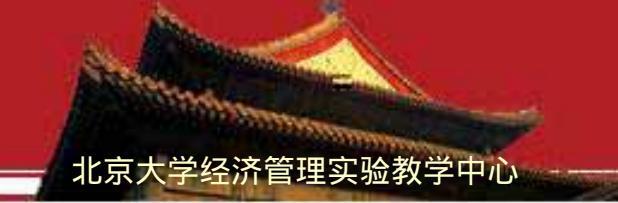

爱护实验室的设备及环境卫生。

保持实验室内部安静。

不随意插拔电源、网线及耳机。

不随地吐痰,乱扔杂物。

不将食物、饮料带入实验室。

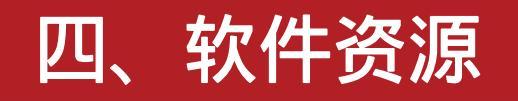

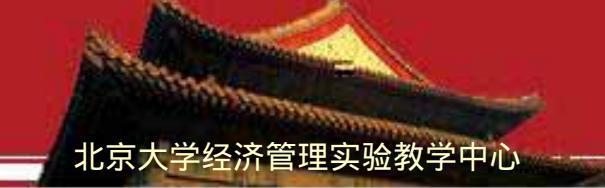

#### 软件和数据库

#### SAP

SSH Secure Shell Client Scientific WorkPlace 5.5 Mplus Editor XEClient SymNoNav LINDO EViews Brio GTA SOFT MathType

Minitab 15 简体中文 CuteFTP 8 Home R 1.4.1 MATLAB 7.0.1 Wind Stata10 j cache ccer SPSS MSXML 4.0 MTBWIN

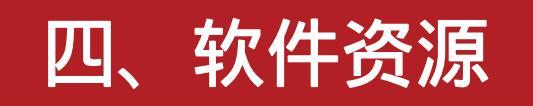

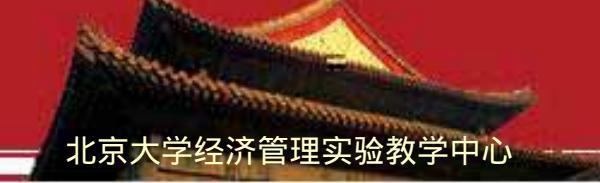

SAS SCA SPLUS InterBase Borland C++Builder 5 PYTHON CAJBiewer 中国企业数据库 RESSET金融研究数据库 NETPAS ACC PROJECT SLS Real Options Valuation EndNote JMP FTS Adobe 钱龙金融数据库

### 五、学院正式购买的数据资源

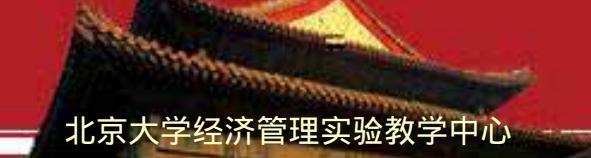

- 1、学院正式购买数据资源
- (1) ThomsonReuters Datastream Advance 5.0
- **数据内容:**全球宏观经济、股票、债券、衍生品、外汇以及WorldScope 财务数据
- 提取方式:学院机房1个终端实时在线访问
- (2) CVSource终端
- 数据内容: ChinaVenture中投集团旗下一款专注于中国创业投资及私募 股权投资市场的在线信息产品,包括投资市场动态、投资交易、基金 、管理人、投资条款、募资及投资相关法律政策研究等信息
  提取方式:学院机房1个终端实时在线访问

### 学院正式购买的数据资源

#### (3) 上海万得资讯金融终端Wind

**数据内容**:国内最优秀的金融资讯终端之一,提供国内股票、债券、基金 等行情报价、财务数据、公司公告以及其他分析工具、组合管理等功能工 具

北京大学经济管理实验教学中心

提取方式:学院机房5个终端实时在线访问,教师单独申请安装终端

#### (4) Resset数据库

**数据内容**:金融研究数据库本地服务器安装,内容每三个月更新一次;含 沪深股票市场高频数据

**使用方式**:学院内所有终端登陆<u>http://resset.gsm.pku.edu.cn</u>;高频数据 请联系金融实验室

## 学院正式购买的数据资源

### (5) CSMAR数据库

**数据内容:**股票市场交易数据库;上市公司财务数据库;公司治理结构 数据库;分析师预测数据库;并购数据库

北京大学经济管理实验教学中心

**使用方式:**学院内所有终端登陆<u>http://www.gtarsc.com</u>,用户名/密码: bjdx/bjdx

(6)中国工业企业数据库

数据内容:中国规模以上工业企业的数据;数据区间1998-2009 使用方式:机房光盘形式,2008-2009年待更正

## 学院正式购买的数据资源

#### (7) 香港交易所高频数据

数据内容:香港主板及创业板股票交易数据,以及Bid-Ask数据;数据 区间2000/01-2005/09

使用方式:金融实验室光盘形式

# 学院最新试用数据资源

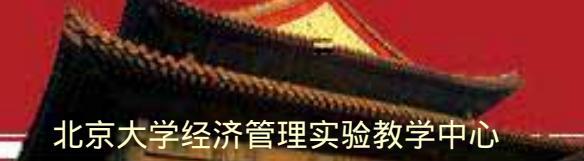

(1) 中诚信资讯金融终端

## 学院最新试用数据资源

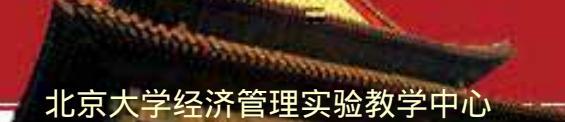

(3) CSMAR数据库

数据内容:全库试用

**使用方式:**学院内所有终端登陆<u>http://www.gtarsc.com</u>,用户名/密码: bjdx/bjdx

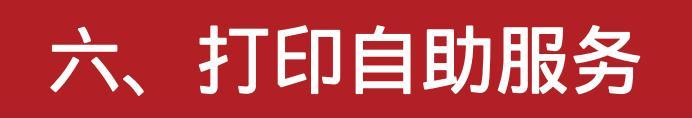

北京大学经济管理实验教学中心

实验教学中心每学期为每位同学提供100张免费打印自助服务。

1. 打印文件步骤:

按打印按钮,出现如下提示框,选择联创自助打印机,

| 打印                                                           |                                                                 |                            |                                                                      |          | ? 🛛                                                       |
|--------------------------------------------------------------|-----------------------------------------------------------------|----------------------------|----------------------------------------------------------------------|----------|-----------------------------------------------------------|
| 打印机<br>名称 (20): (<br>状态: 空<br>类型: 联<br>位置: 联<br>备注:          | 》联创自助打印机<br>词。<br>创自助打印机<br>创自助打印机                              | $\geq$                     |                                                                      | <b>*</b> | 属性 (2)<br>查找打印机 (0)<br>□打印到文件 (L)<br>□手动双面打印 ( <u>X</u> ) |
| 页面范围<br>● 全部 (A) ● 当前页 (B) ● 当前页 (C) ● 页码范围 请键入页 从文档或 5-12 或 | )<br>(G):<br>码和/或页码范围(用逗号<br>节的开头算起),例如:<br>p1s1, p1s2, p1s3-p8 | (S)<br>号分隔,<br>1, 3,<br>s3 | 副本<br>份数 (C): 1<br>1<br>1 <sup>2</sup> 1 <sup>2</sup> 1 <sup>2</sup> | ◆ ▼ 逐份打  | 1¢b (I.)                                                  |
| 打印内容(W):<br>打印(B):                                           | 文档                                                              | ~                          | 缩放                                                                   | -0       |                                                           |
|                                                              | 范围中所有页面                                                         | ~                          | 每页的版数 (£):<br>按纸张大小缩放 (Z):                                           | 1版       | ~                                                         |
|                                                              | Landersteiner                                                   |                            |                                                                      | 无缩放      | ×                                                         |
| 选项 (0)                                                       |                                                                 |                            |                                                                      | <b></b>  | 确定 取消                                                     |

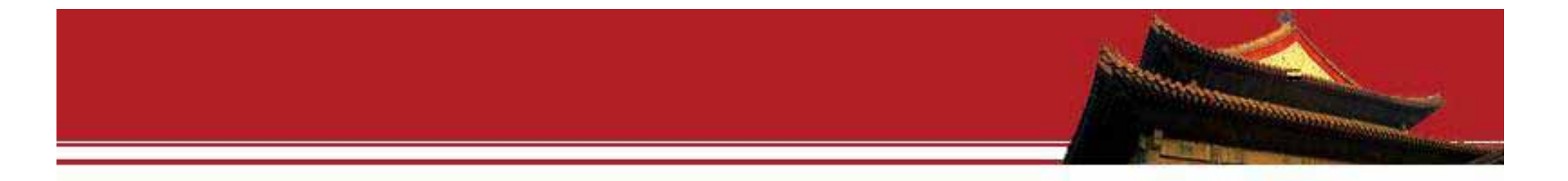

#### 按【确定】键,提示输入帐号和密码,如下图:

| 联创打印管理系统 - 登录 |     |
|---------------|-----|
| 登录            |     |
| 账号:           | □绑定 |
| 密码:           |     |
| 确定 (Y) 取消 (N) |     |

#### 默认帐号和密码与学号相同。

在打印机旁的刷卡器刷校园卡,取打印文件。

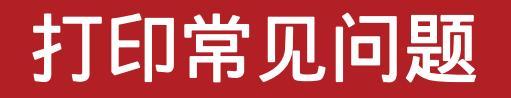

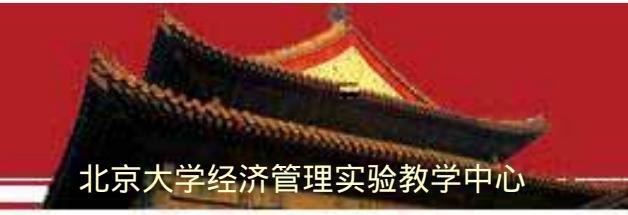

双面打印设 置 按打印按 钮,出现如下 提示框,

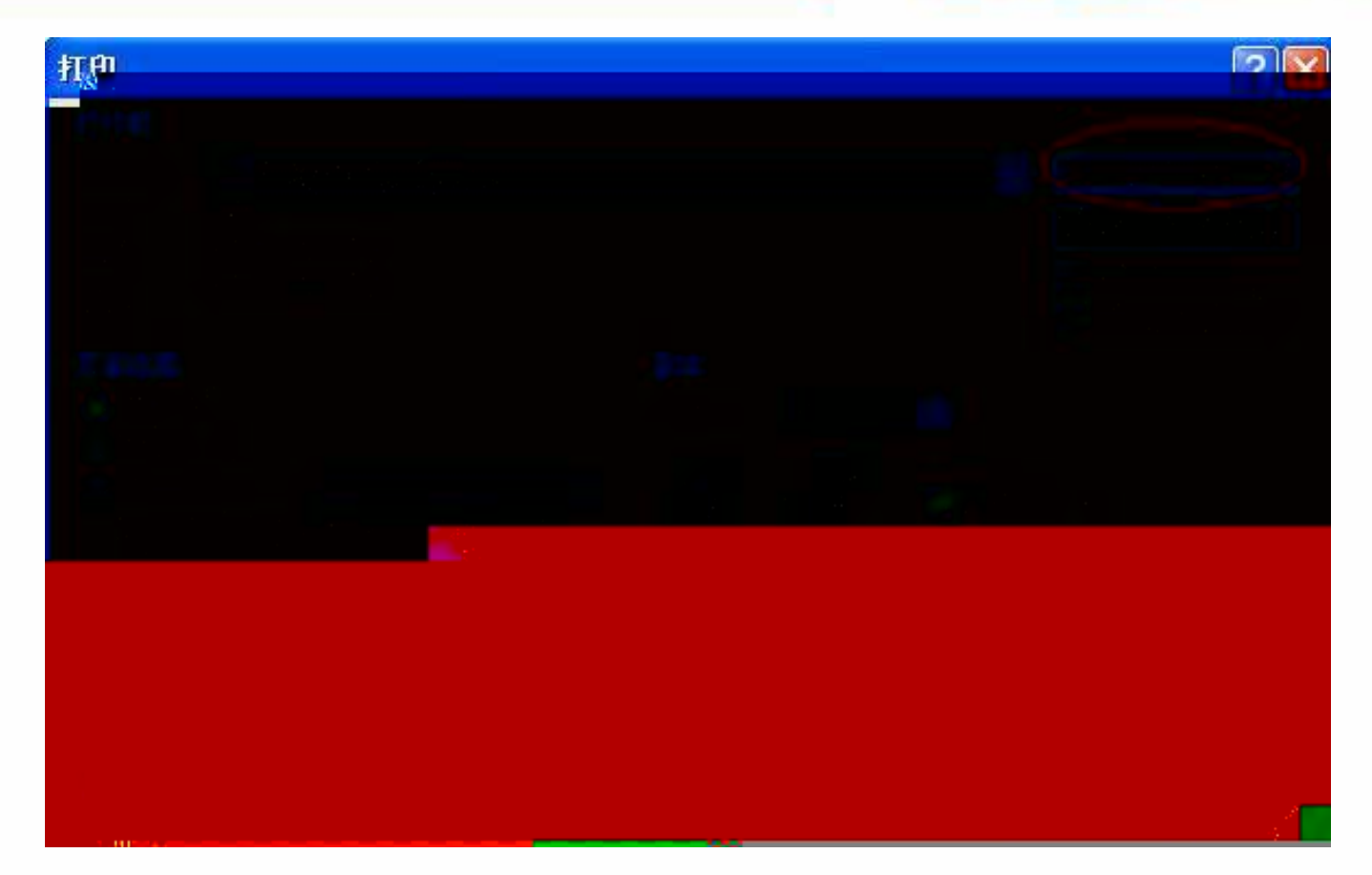

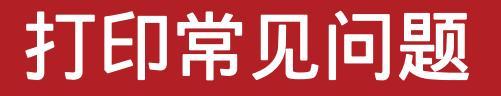

点击【属性】按 钮,进入以下对话 框。当打印页面设 置为纵向时,则选 择长边翻转,打印 页面为横向时,选 择短边翻转。

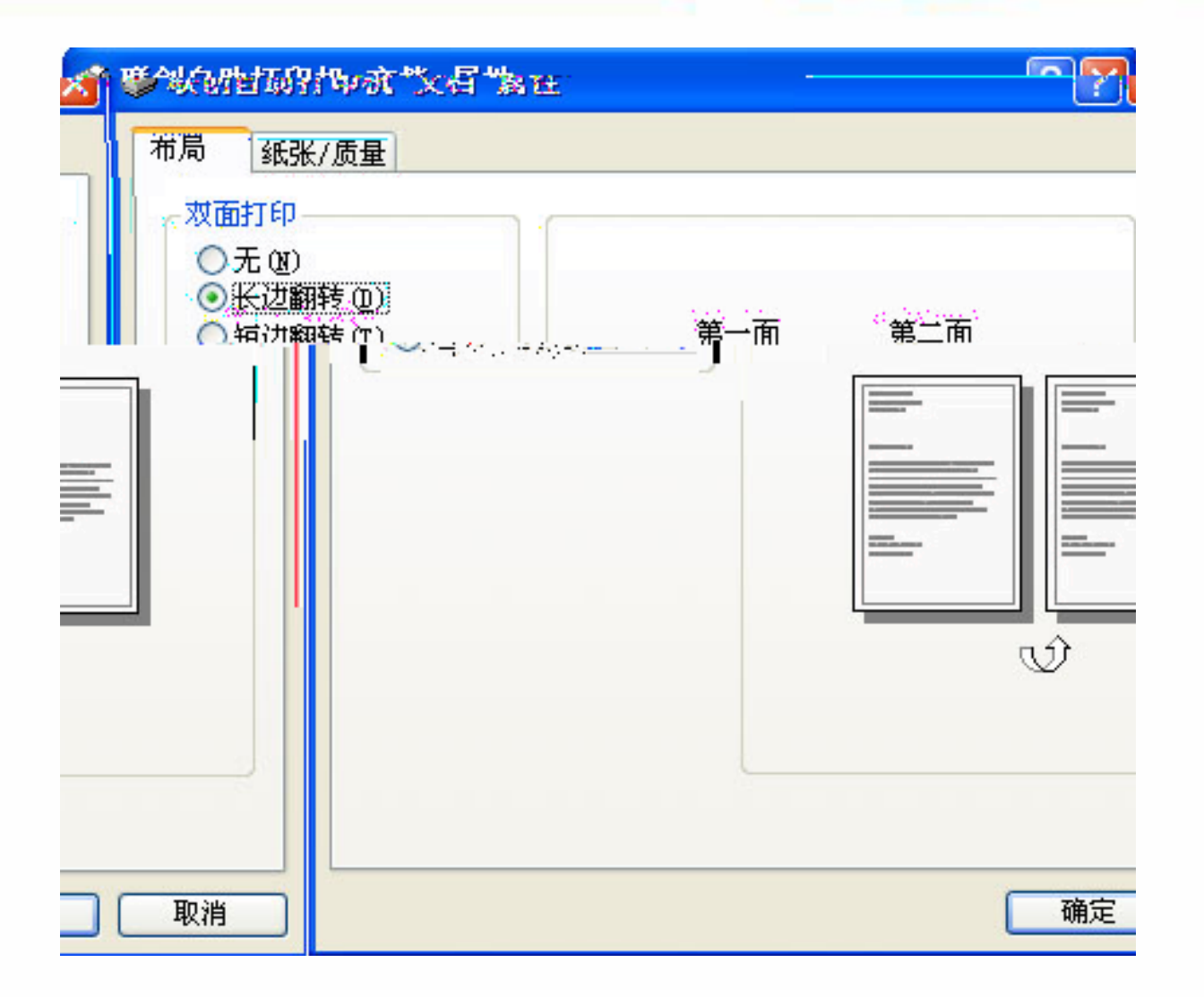

北京大学经济管理实验教学中心

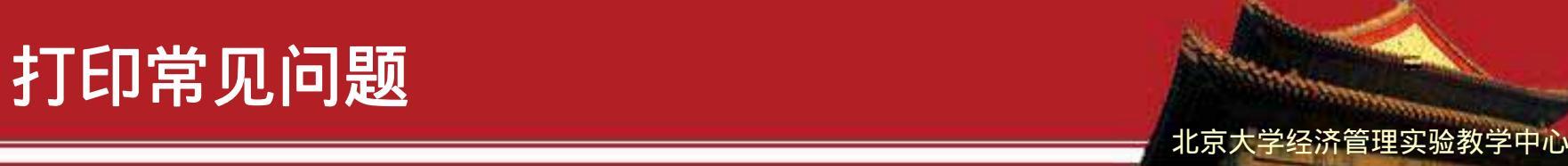

按了打印键,却没有反映。

发生这种情况的原因,一般是文件名过长。此时可将文件另存,或为文件改名。总之文件名不益过长。

删除打印文件

当你发现打印输出的文件是错的,不想打印了。可以在刷卡之前自行取 消打印服务。操作步骤如下:

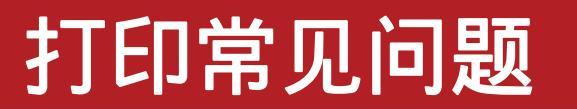

PPT文件一面打印多 页:

在打印内容那里选讲 义,可以选择每页幻 灯片数。

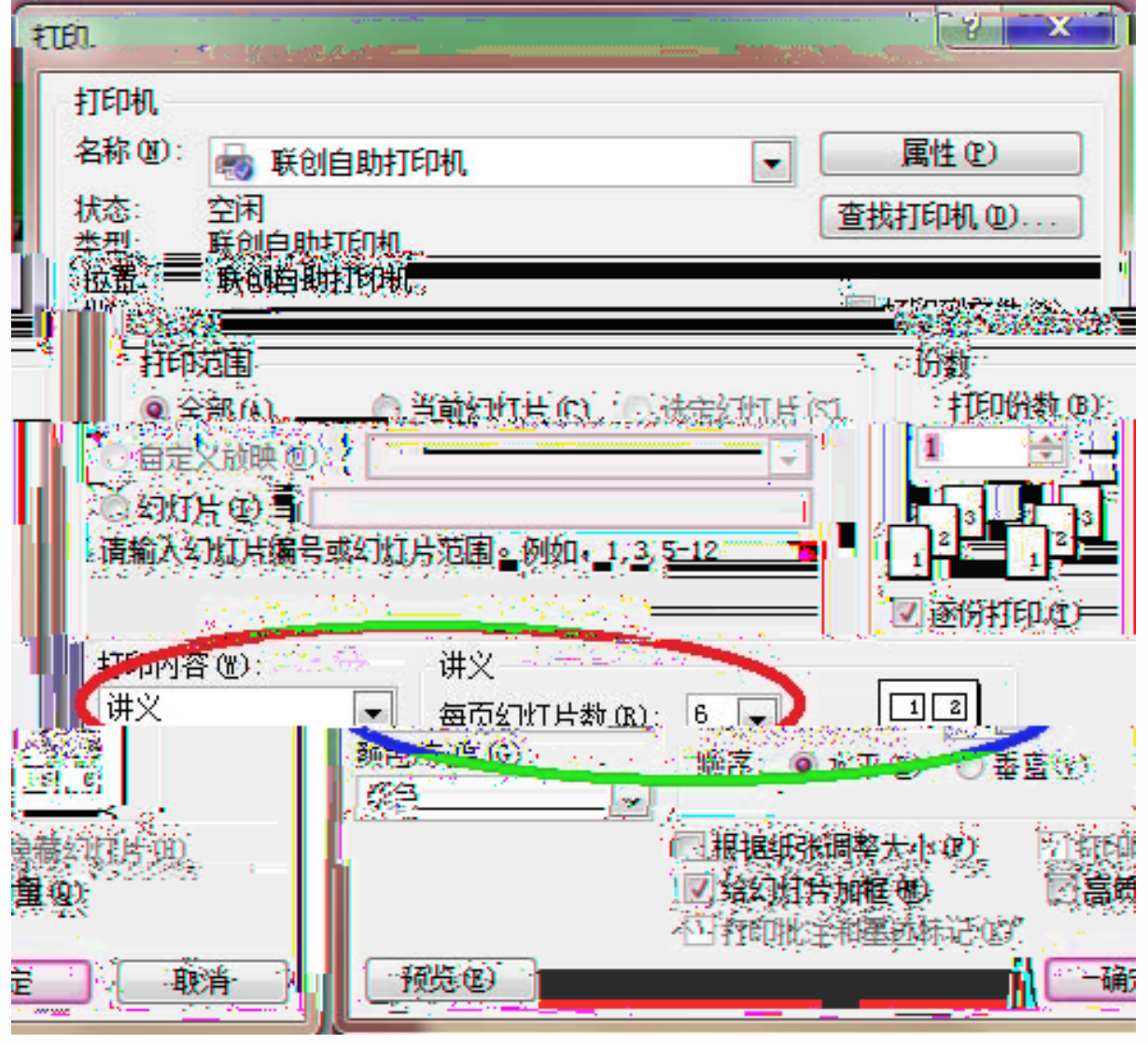

北京大学经济管理实验教学中心

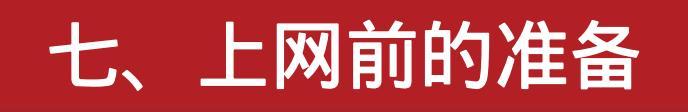

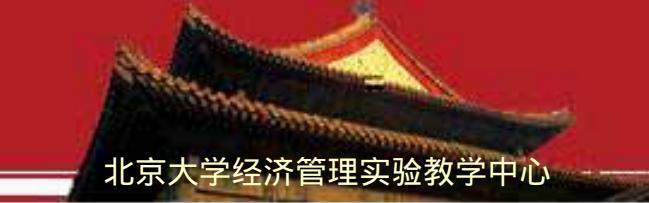

#### 信息网络账号

信息网账号是校园内使用网络、访问信息服务的通用账号,又称作校 园网账号或统一用户账号。信息网账号是自己的学号,初始密码是8位出 生日期,如19900331。

使用信息网络账号可以上网、收发邮件、查询本人的学籍、成绩、奖助等信息,涉及个人隐私,为安全起见,请勿借给他人使用,请尽快修改初始密码。

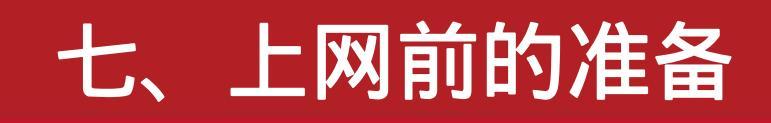

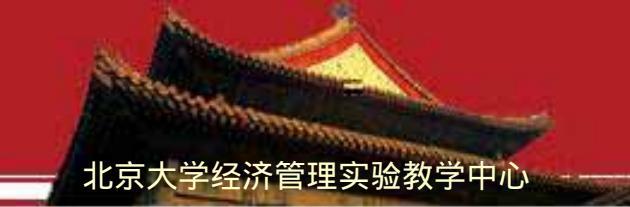

#### 激活账号获得上网服务

登录"网络服务"(http://its.pku.edu.cn)输入帐号和密码,即可激活

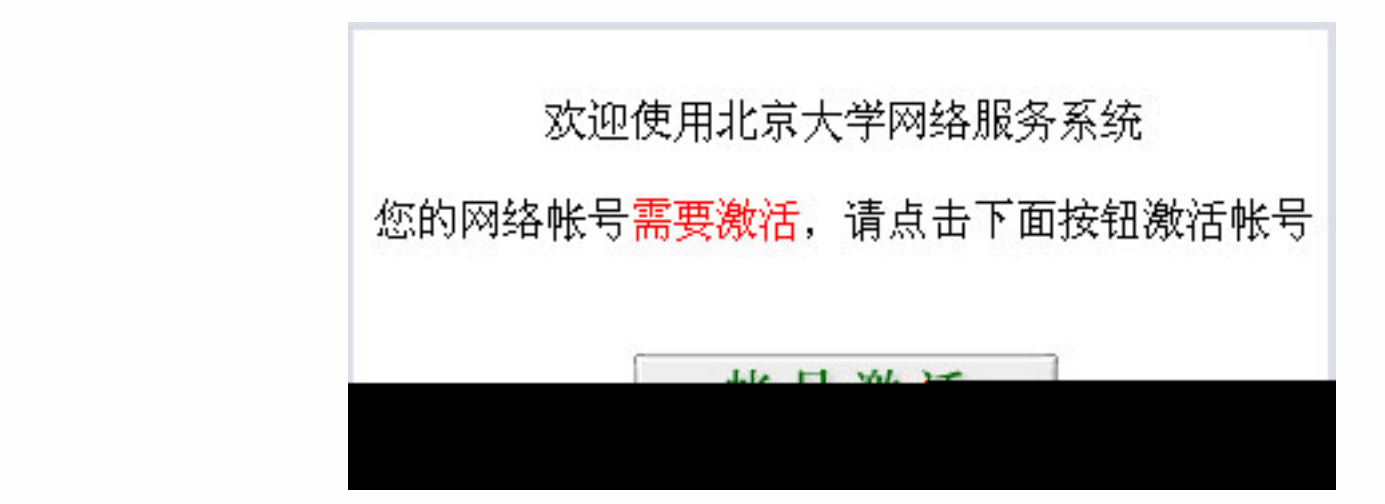

账号激活后,仅可使用北京大学邮箱收发电子邮件,缴费后可以上

网。校园网计费系统根据使用情况和收费办法进行计账和收费。可登录 "网络服务"查询网络费用、设置北大邮箱、修改密码。

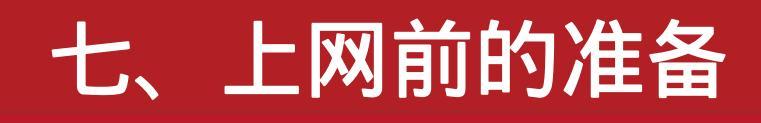

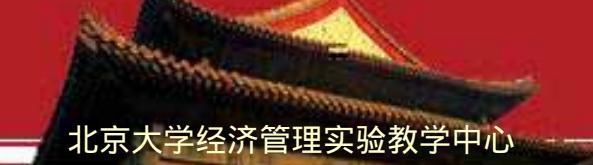

#### 缴费

北京大学执行"中国教育科研计算机网CERNET"的资费政策,根据访问地 址的不同,区分为"免费地址"和"收费地址"。免费地址范围可查询 CERNET网站(<u>https://www.nic.edu.cn/RS/ipstat/internalip/</u>)。

#### 缴费方式:

校园卡缴费:请先到理科一号楼1158"校园卡中心"给校园卡加钱,再到理 科一号楼计算中心三层转存机自助缴网络费。 网上支付:访问网络服务(https://its.pku.edu.cn/payBank.html),根据 提示自助完成。

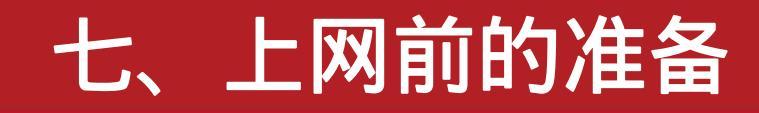

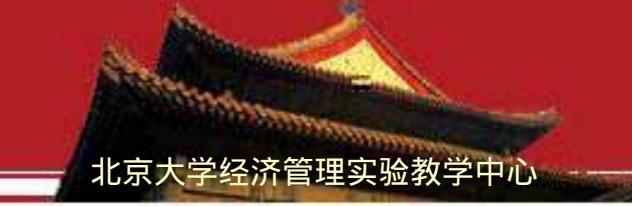

网络服务费有以下几种:

· 月基本费——学生每月10元,可访问"免费地址"。账号封锁或注销 后,从下月1日起停止收取月基本费。

· 包月费——如需访问"收费地址",在缴纳"月基本费"之后,选择 "包月费"。包月费按上网时长计算,分三种类型,每月30元限80小时,每月50元限160小时,每月90元不限时。对前两种限时包月,登录时选择"收费地址"开始计时,"断开网络"时结束计时,每超过1小时收费1元;登录时选"免费地址",不计时;

**注意**:网络服务费定期结算,账号余额低于0元即被封锁。为避免影响使用请及时缴费。

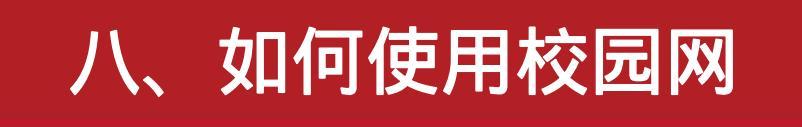

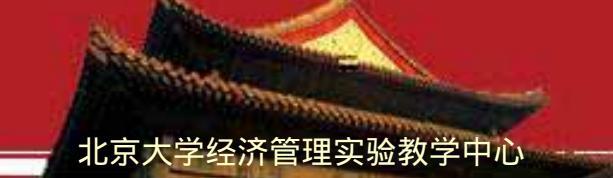

"网络服务"

"网络服务"(http://its.pku.edu.cn)为师生使用IP网关、访问邮件系统、 了解校园网最近动态、报告网络故障,以及了解校园网各项服务和相关法 律法规的主要渠道。建议新入校的同学仔细阅读,定期了解更新。

### 八、如何使用校园网

上网基本步骤——使用IP网关 连接网络 访问北京大学以外的网络资源, 访问以下地址:

https://its.pku.edu.cn/index.htm。 输入信息网络账号和密码,点击"上网 登录"即可访问免费地址。如果需要访问收 费地址,请先选择"上网范围:收费地址" 后,再点击"上网登录"。如果只查看邮 件,点击"邮件登录"即可。登录成功后, 点击窗口右上角的"关闭窗口"仅关闭当前 窗口不关闭网关,节省系统资源。

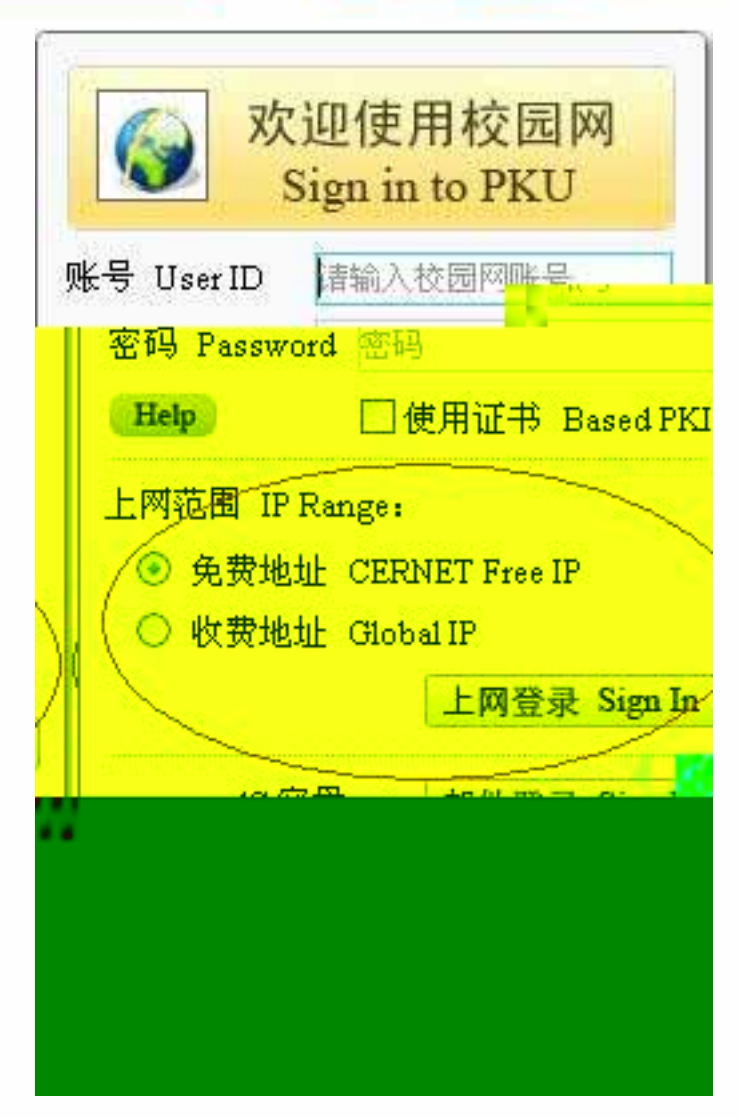

北京大学经济管理实验教学中心

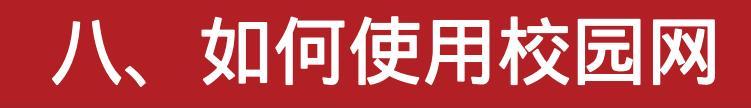

断开网络—重新访问 https://its.pku.edu.cn/index.htm , 点击"断开网络"或"断开全部连接"。 为避免可能的经济损失,请一定要在停 止用网或关机前断开网络。

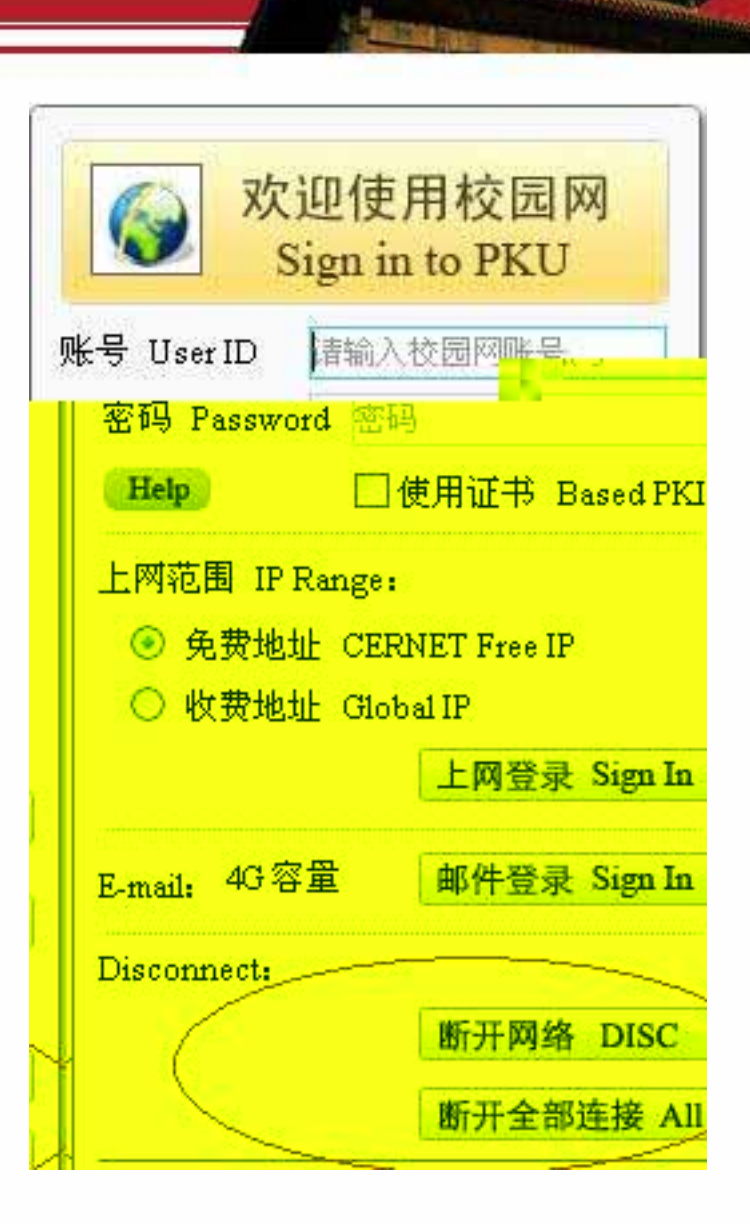

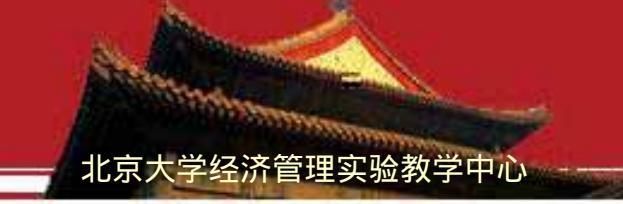

### 收发电子邮件

北京大学为每位同学提供一 个"学号@pku.edu.cn"的 4G免费邮箱,可以终身使 用,学校及院系的重要通知 将发送到此邮箱。登录"网 络服务"

(http://its.pku.edu.cn) 激活信息网络账号后,设置 "邮件属性"即可收发邮件。

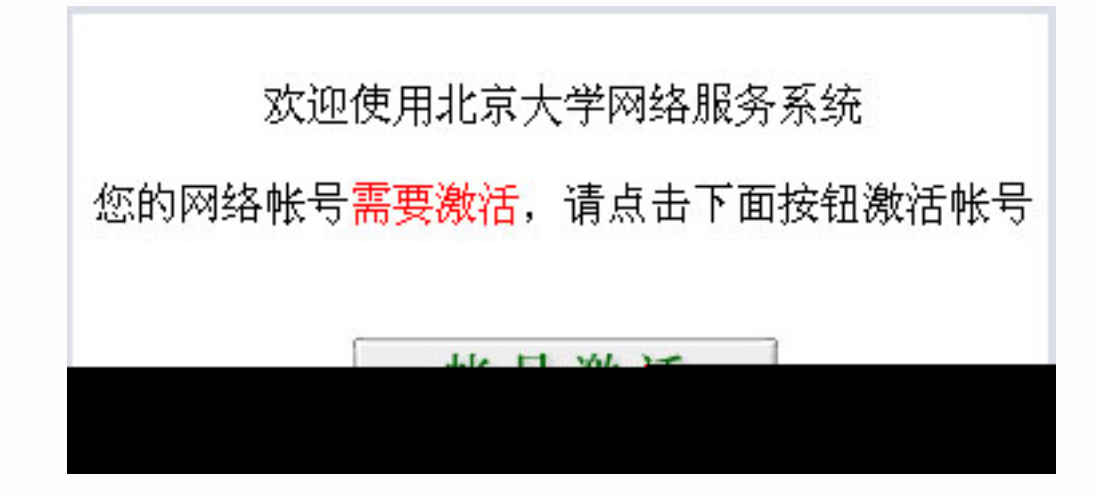

### 八、如何使用校园网

设置电子邮件属性步骤:

选择"邮件设置"(右图)

设置邮件地址,格式为"xxx@pku.edu.cn",

" xxx " 由用户自己设定,<u>如</u>

zhangshan@pku.edu.cn ;

这个邮件地址与"学号@pku.edu.cn"指向同一个

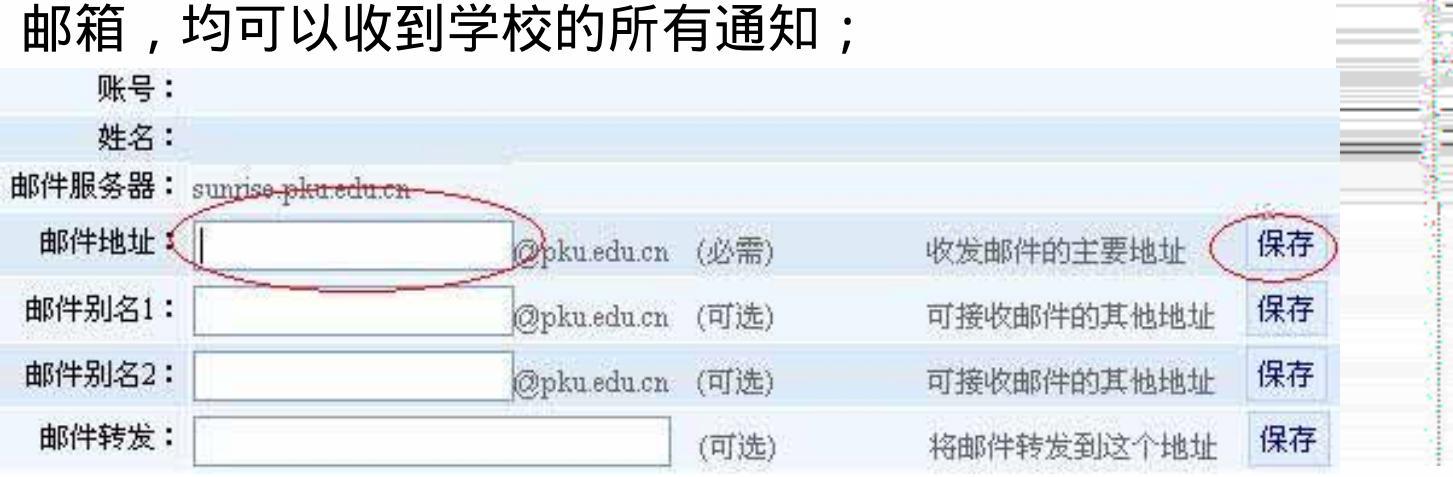

北京大学经济管理实验教学中心

我的网络 邮箱(0封未读邮件) DIP网关 重新连接免费地址 重新连接**收费**地址 证在本指结察 断开全部连接 IP网关认证客户端 桌面视频会议 由法开合:\*\* 申请单管理 账户管理 一查网费 账户信息 邮件设置 修改密码 修改二次密码 修改连网权限 网费标准

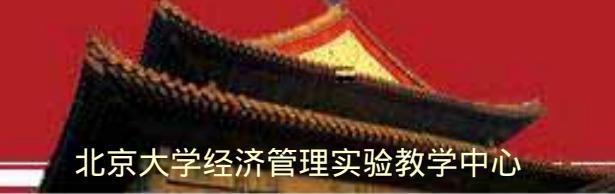

收发电子邮件有两种方式:

WEB方式—访问https://its.pku.edu.cn/index.htm,输入账号密码登录, 点击"邮件登录"或"上网登录"即可。 邮件客户端方式—将邮件客户端(Outlook、Foxmail等)的接收(POP3) 邮件服务器设置为"pop3.pku.edu.cn",发送(SMTP)邮件服务器设置 为"smtp.pku.edu.cn",输入信息网络账号名和密码,并在"发送邮件 服务器"选项中选定"我的服务器要求身份验证"。详情参见 http://its.pku.edu.cn/email/email-client.jsp

#### 如何选择包月方式?

访问地址<u>https://its.pku.edu.cn/index.htm</u> 激活信 息网络账号后,选择"账户管理" "修改连网权限",在 "我想申请包月"中选择希望设置的包月方式。首次申

### 请包月,当日生效;变更包月类型,下月生效。

| 新仪限选             | ¥             |
|------------------|---------------|
|                  | 我想申请包月:       |
| 不限时              | 〇 MT0:90元     |
| 80小时             | 〇 MT1:30元     |
| 160小时            | 〇 MT2:50元     |
|                  | 注意:           |
| 次期从当日至月3         | 末, 首次包月有刻     |
| <b>月计算,</b> 即从每, | 月1日至月末 以后按自然」 |
| 句日生山版弗力果超时按1元小时  | 时计费 计时包月,如:   |
| 巴门则似灾仍以了,叶同      | シンU・          |

http://its.pku.edu.cn/swzn/sfbf.jsp

### 北京大学经济管理实验教学中心 我的网络 ② ● 新在(0 封末 读 ● 件) ④ P 阿 关 重新连接 免费地址

重新连接收费地址

中国美达证客户端

桌面视频会议

断开本机连接断开全部连接

### 八、如何使用校园网

#### 北京大学经济管理实验教学中心

#### 问题与解答

**如何修改密码?** 修改密码可以登录"网络服 务"完成,也可以登录"综合信 息服务门户"完成。

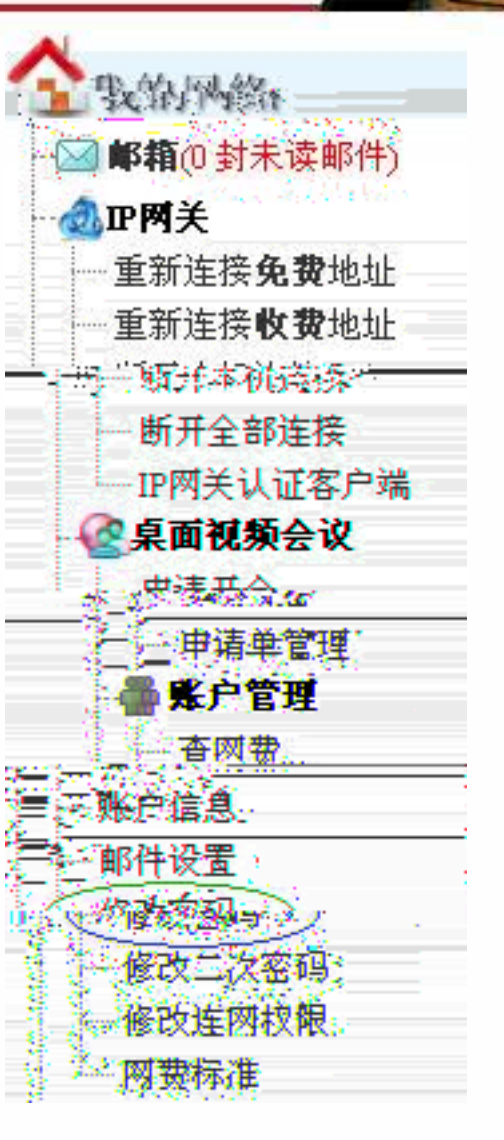

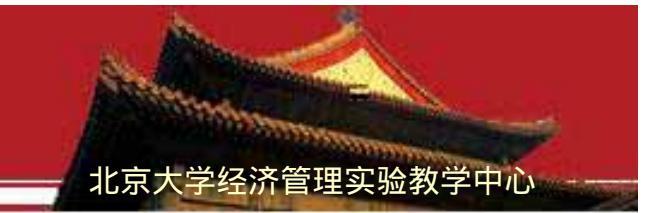

用户密码忘记了,怎么办?

重新设置用户密码,凭校园卡、学生证或录取通知书在以下地点 均可办理:

理科一号楼二层1254W房间,服务时间:8:00—22:00 理科一号楼三层1343W房间,服务时间:8:00—22:00 理科一号楼三层大厅用户服务办公室,服务时间:7:30—21:30

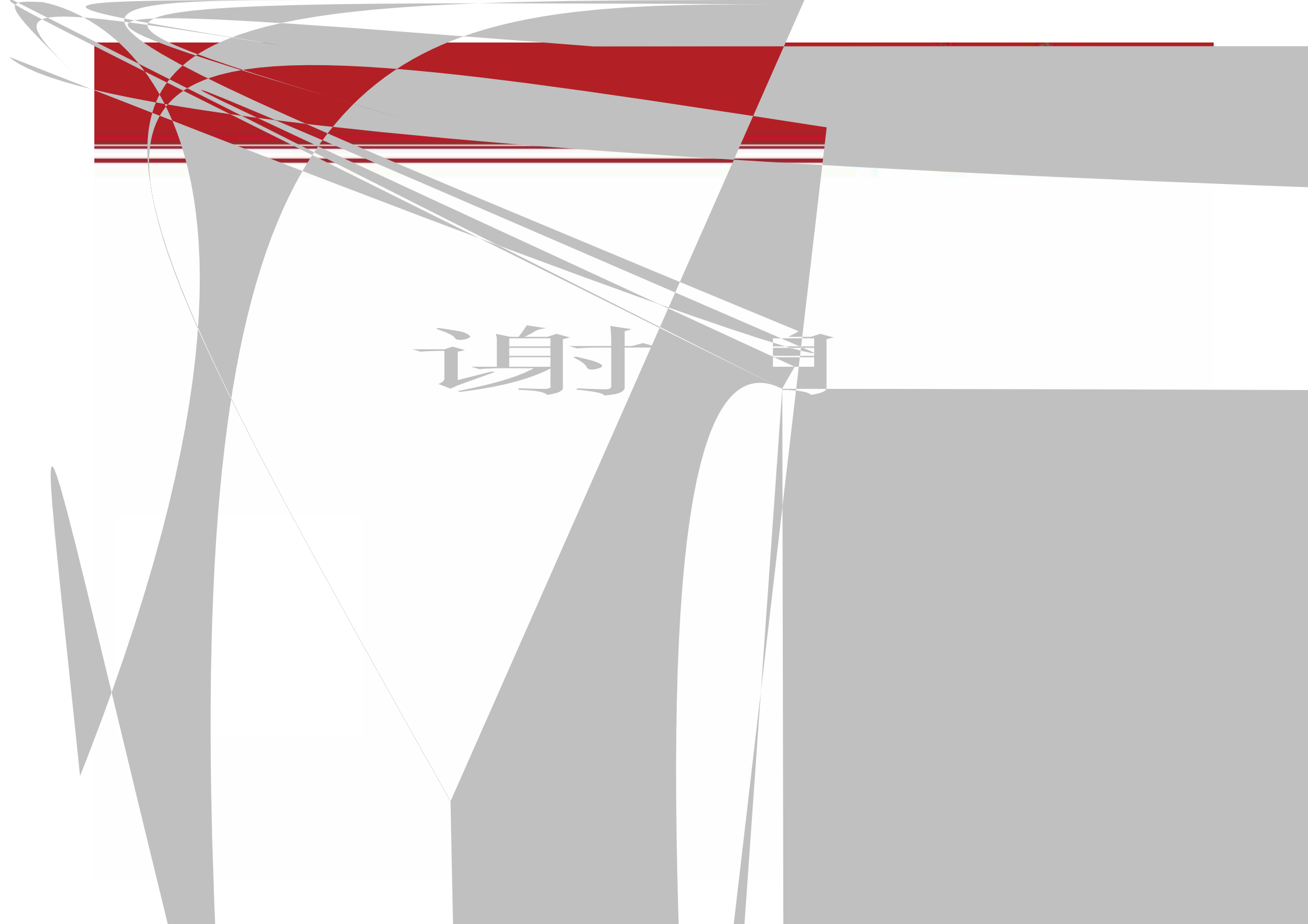